## 為所有、案備份

為摩備份之前,請先確定 PC 硬碟(HDD)上有足例剩餘空間。

1 連接 USB 訊號線及 AC 交流電電源供應器。

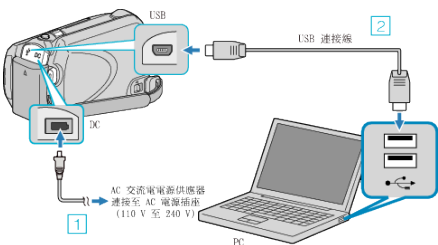

- ① 請將 AC 交流電電源供應器連接至本裝置。
- ② 以隨附的 USB 訊號線進行連接。
- **2** 打開 LCD 螢幕。

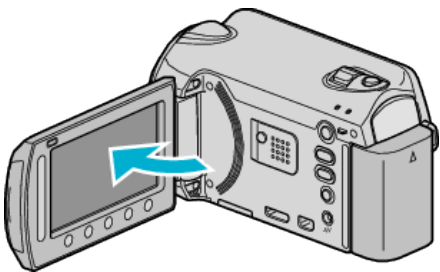

- USB 選單 將會出現。
- **3** 選擇 "備份" 並觸碰 <sup>(3)</sup>。

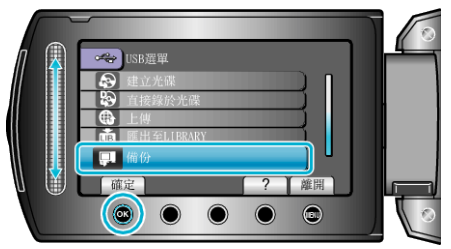

- 安裝在 PC 上的本機隨附軟體 Everio MediaBrowser 將會团動。 其後操作將於 PC 上執行。
- 4 選擇音量。

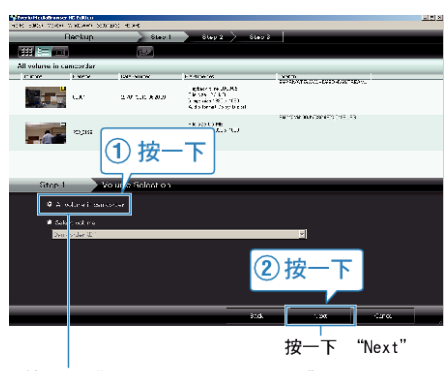

- 按一下 "All volume in camcorder"
- 5 開始進行備份。

儲存目的地(PC)

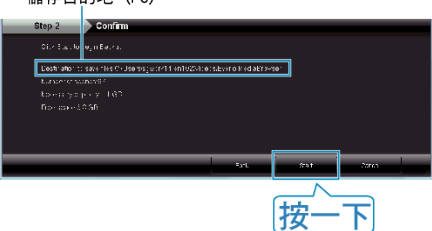

- 備份開始進行。
- 6 備份工作完成後, 點按 "OK"。

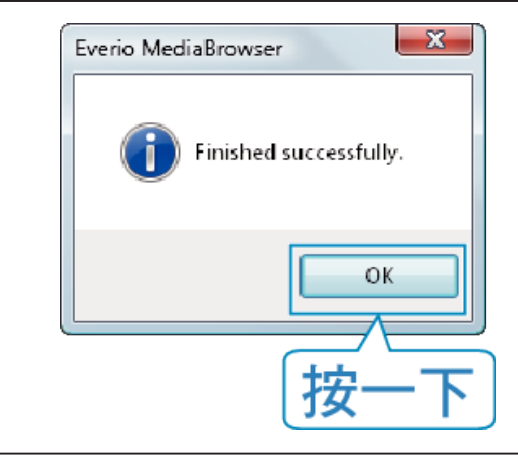

- 註:-
- 進行備份之前,先在本裝置內放入儲存了影片及相片的 microSD 記憶卡。
- 如在使用隨附軟體 Everio MediaBrowser 時遇到任何困難,請聯絡「Pixela 使用者支援中心」。
- 備份前先刪除不必要的影片。
  要花費一段時間來備份多個影片。

## 中斷本裝置與 PC 的連接

1 按一下"安全移除硬體"。

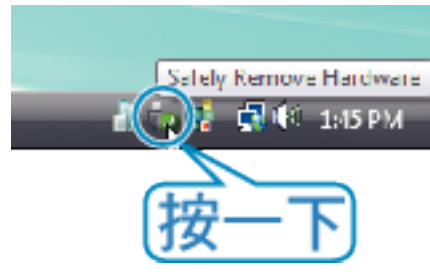

- 2 按一下"安全地移除 USB 大量儲存裝置"。
- **3**(如使用 Windows Vista)按一下 "OK"。
- 4 拔下 USB 訊號線,然後關閉 LCD 螢幕。